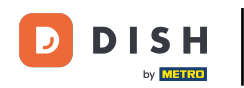

i

Welkom op het DISH POS dashboard. In deze handleiding laten we zien hoe je verkoopbeperkingen kunt toewijzen aan artikelen en artikelgroepen.

| DISH POS v3.80.0                                         | (V) DISH Demo NL 0                        |             | 😚 Dish Support                             | D dis                                        | sh_nl_video@dish.digital $$                         |
|----------------------------------------------------------|-------------------------------------------|-------------|--------------------------------------------|----------------------------------------------|-----------------------------------------------------|
| <ul> <li>Minimaliseer menu</li> <li>Dashboard</li> </ul> | Dashboard                                 |             |                                            | _                                            |                                                     |
| 🕎 Artikelen 🗸 🗸                                          | Omzeteegevens van vandaag                 |             |                                            | C                                            | Toon bedragen inclusief btw                         |
| -√- Financiën ✓                                          | Omzet                                     | Transacties | Gemiddelde bes                             | teding                                       | Open orders                                         |
| Betalen                                                  | € 0,00                                    | 0           | € 0,0                                      | 0                                            | € 0,00                                              |
| . Selfservice 오                                          |                                           |             |                                            |                                              | Aantal<br>O<br>Laatst bijgewerkt:<br>Today at 15:25 |
|                                                          | Omzetdetails<br>— Deze week — Vorige week |             |                                            |                                              |                                                     |
|                                                          | €100<br>€90<br>€80                        |             | omzet tot vandaag<br>deze week<br>€ 0,00   | OMZET TOT VANDAAG<br>VORIGE WEEK<br>€ 0,00   | omzet totaal<br>vorige week<br>€ 0,00               |
|                                                          | €70<br>€60<br>€50<br>€40<br>€30           |             | GEM. BESTEDING TOT<br>VANDAAG<br>DEZE WEEK | GEM. BESTEDING TOT<br>VANDAAG<br>VORIGE WEEK | GEM. BESTEDING TOTAAL<br>VORIGE WEEK<br>€ 0,00      |

**DISH** Hoe wijs ik verkoopbeperkingen toe aan artikelen en/of artikelgroepen?

#### Klik eerst op Artikelen.

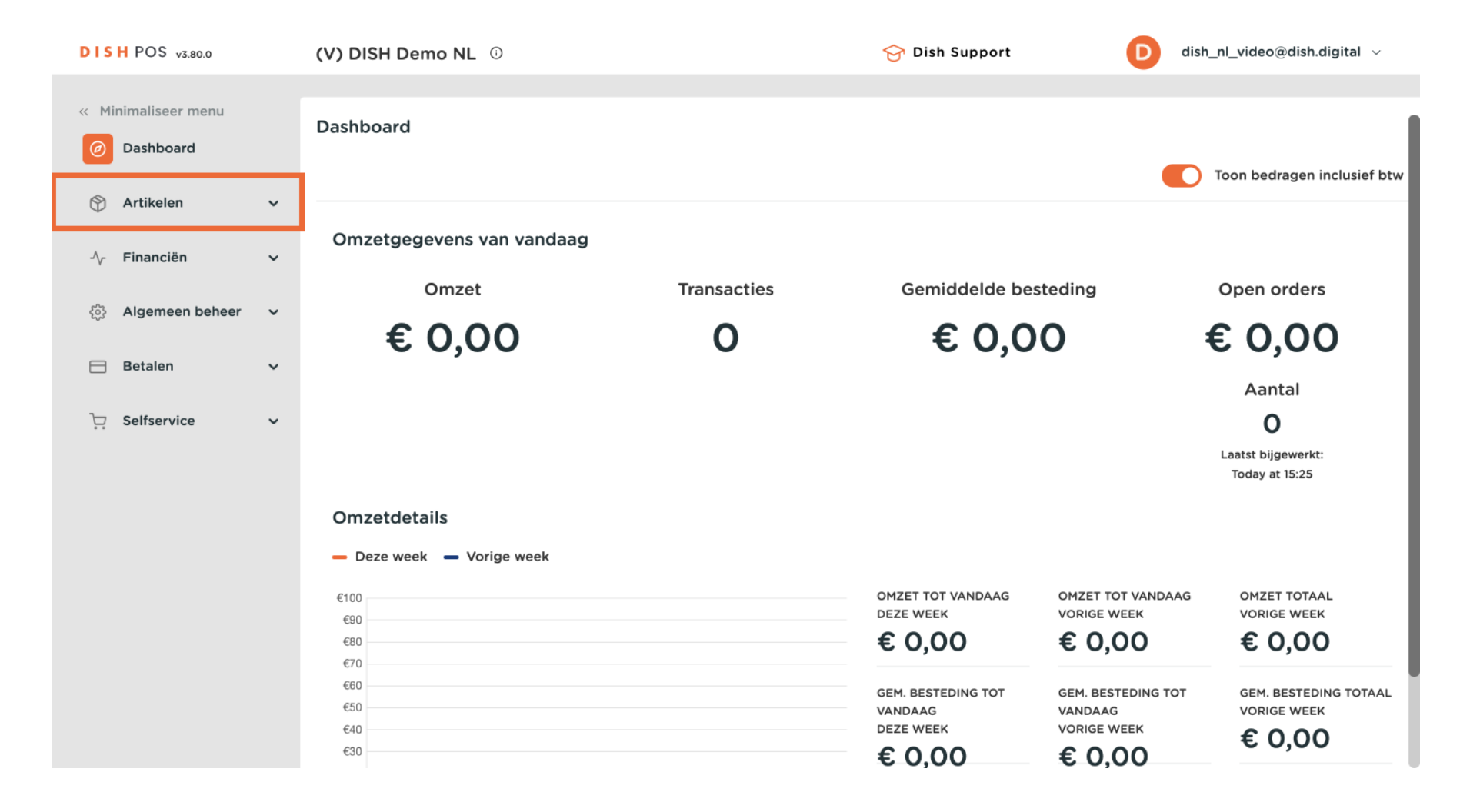

2 van 16

**DISH** Hoe wijs ik verkoopbeperkingen toe aan artikelen en/of artikelgroepen?

#### Ga dan naar Artikelen.

by METRO

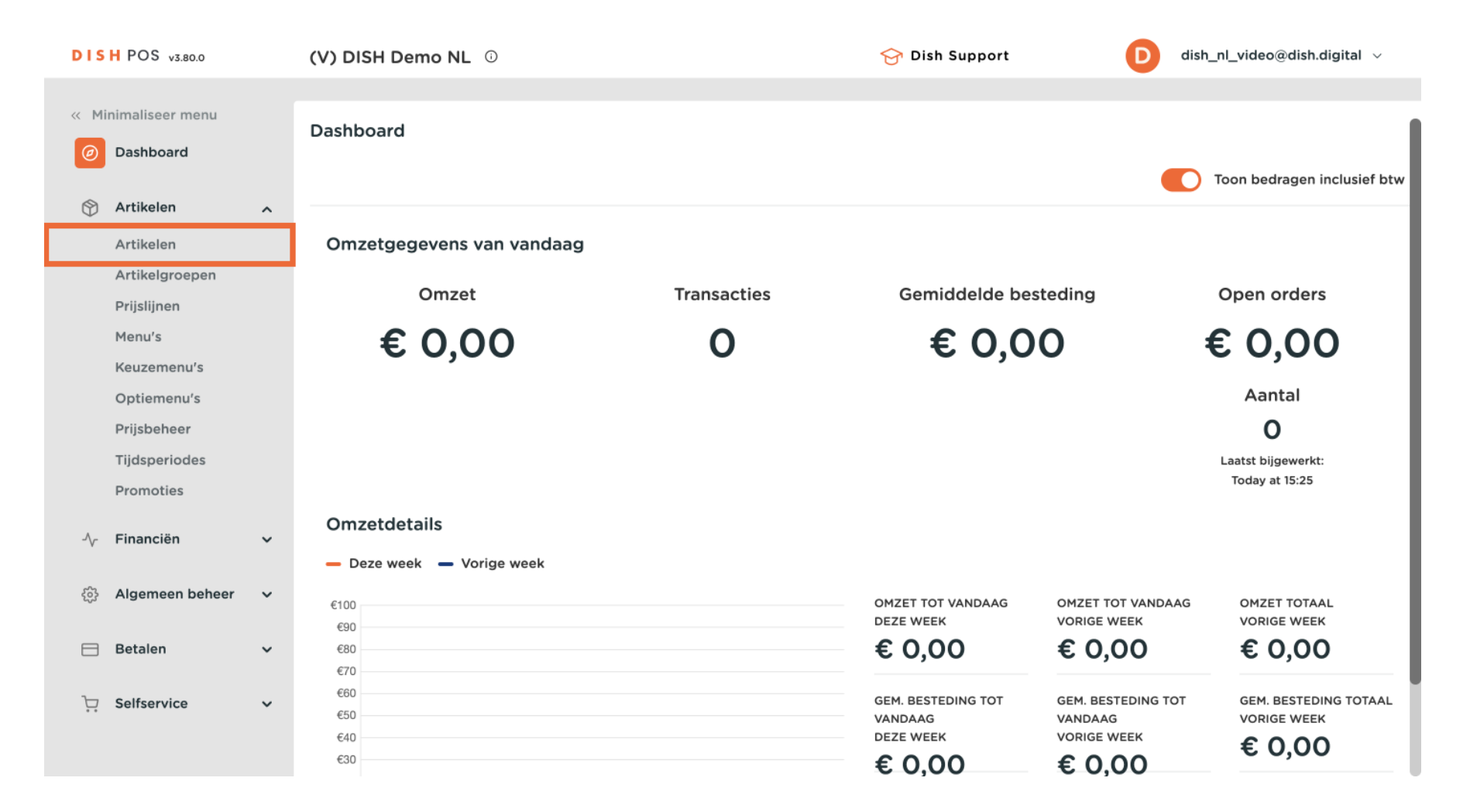

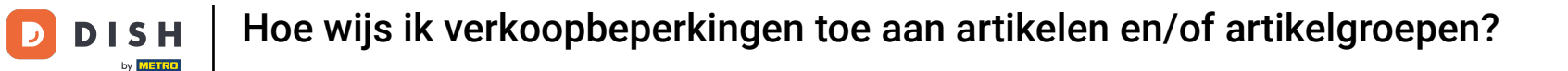

U bevindt zich nu in het overzicht van uw artikelen. Om de instellingen van een artikel aan te passen, klik je op het bijbehorende potloodpictogram om te bewerken.

| DISHP               | OS v3.80.0            |     | (V) D  | ISH          | Dem       | no NL       | 0                  |                | 😚 Dish Su                    | ipport         | D dish_nl  | _video@dish. | digital 🗸      |
|---------------------|-----------------------|-----|--------|--------------|-----------|-------------|--------------------|----------------|------------------------------|----------------|------------|--------------|----------------|
| « Minima<br>Ø Das   | liseer menu<br>hboard |     | Artiko | elen<br>emee | (148<br>n | )<br>Allerg | enen               |                |                              |                |            |              |                |
| Arti<br>Arti        | kelen<br>kelen        | ^   | (Q T)  | /p om        | n te zo   | oeken       | Artikelgroep       | * ∷≣           | Toon <b>50 ∨</b><br>gegevens | <b>Filter</b>  | ⊚ Kolommen | ✓ + ▲        | Artikel toevoe |
| Arti<br>Prijs       | kelgroepen<br>slijnen |     | 0      | G            | Û         | #162        | Topping            | Artikelgroep 🗘 |                              | Omzetgroep     |            | Prijzen 🗘    | Optie          |
| Men                 | iu's                  |     | 0      | G            | Û         | #54         | Verse Gember Thee  | Thee           |                              | Drinks Low VAT |            | € 3,95       |                |
| Opt                 | iemenu's              |     | 0      | G            | Û         | #45         | Verse Muntthee     | Thee           |                              | Drinks Low VAT |            | € 3,95       |                |
| Prijs               | sbeheer               |     | Ø      | G            | Û         | #171        | Verse Tuinsalade 🖾 | Salades        |                              | Laag BTW       |            | € 8,40       |                |
| Tijd<br>Pro         | speriodes<br>moties   |     | 0      | Ъ            | Û         | #16         | Vis Van De Dag     | Hoofdgerechte  | en                           | Keuken         |            | € 0,00       |                |
| -\∕r Fina           | anciën                | ~   | 0      | G            | Û         | #15         | Vlees Van De Dag   | Hoofdgerechte  | en                           | Keuken         |            | € 0,00       |                |
| <sup>60</sup> 7 Al  |                       |     | 0      | G            | Û         | #150        | Volgende Gang      | Hoofdgerechte  | en                           | Keuken         |            | € 0,00       |                |
| <sub>{တို</sub> Alg | emeen beneer          | × i | 0      | С            | Û         | #89         | Weizen 0.0         | Bieren         |                              | Dranken Hoog   |            | € 4,75       |                |
| ⊟ Beta              | alen                  | ~   | 0      | G            | Û         | #36         | Wiener Melange     | Warme Dranke   | 'n                           | Drinks Low VAT |            | € 3,95       |                |
| े़ Self             | service               | ~   | 0      | G            | Û         | #139        | Zalm               | Supplements    |                              | Keuken         |            | € 0,00       |                |
|                     |                       |     |        |              |           |             |                    | < 1 2          | 3                            |                |            |              |                |

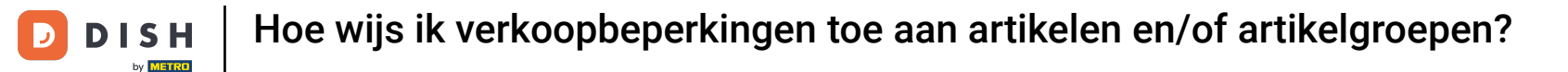

### Er wordt een nieuw venster geopend waarin je de informatie van het artikel kunt bewerken. Ga naar Productinformatie om een verkoopbeperking toe te wijzen.

| DISH POS v3.80.0           | Artikel bewerken     | Artikel                                                   | $\otimes$              |
|----------------------------|----------------------|-----------------------------------------------------------|------------------------|
| « Minimaliseer menu        | # Artikel            | Naam <sup>*</sup> Verse Tuinsalade Artikelgroep Salades V | Omzetgroep* Laag BTW V |
| Ø Dashboard                | Product omschrijving | Prijzen                                                   | Omschrijving           |
| Artikelen                  | Afbeeldingen         | Prijs* 8,40 Optieprijs 0,0                                | Korte naam             |
| Artikelgroepen             | i Productinformatie  | btw * 9% V Prijs per                                      | Zoeken en filters      |
| Prijslijnen<br>Menu's      |                      | Open prijs Eenheid V                                      | Zoekveld 1             |
| Keuzemenu's                |                      | ⊠ btw                                                     | Zoekveld 2             |
| Prijsbeheer                |                      | Productie                                                 | Overig                 |
| Tijdsperiodes<br>Promoties |                      | Artikelvolgorde 0 Gang Ge V                               | Filiaal Geen 🗸         |
|                            |                      | Productie-eigenschappen                                   | Is alleen              |
| · · · · · · · · ·          |                      | + Productie-eigenschappen toevoegen                       | Proces                 |
| र्टुः Algemeen beheer      | ×                    | Pop-ups                                                   | Workflow Stand         |
| ⊟ Betalen                  | ×                    | + Optiemenu toevoegen                                     | Verwerkingstype Stand  |
| <b>〕</b> Selfservice       | ~                    | Artikel componenten                                       |                        |
|                            |                      | Annuleren                                                 | Opslaan                |

Onder Verkoopbeperking zie je de optie om dit product alleen te verkopen aan personen ouder dan 18 jaar. Om deze verkoopbeperking te activeren, zet je het betreffende vinkje aan.

| DIS  | H POS v3.80.0              | Artikel bewerken     | Productinformatie                                       | $\otimes$                                                                 |
|------|----------------------------|----------------------|---------------------------------------------------------|---------------------------------------------------------------------------|
| « Mi | nimaliseer menu            | # Artikel            | Naam <sup>*</sup> Verse Tuinsalade Artikelgroep Salades | ✓ Omzetgroep* Laag BTW ✓                                                  |
|      | Dashboard                  | Product omschrijving | Allergenen Ad                                           | dditieven                                                                 |
| Ŷ    | Artikelen                  | Afbeeldingen         | Gluten                                                  | met conserveermiddel<br>met kleurstof                                     |
|      | Artikelgroepen             | Productinformatie    | Ei                                                      | met antioxidant<br>met zoetstof sacharine                                 |
|      | Prijslijnen<br>Menu's      |                      | Pinda Soja                                              | met zoetstof cyclamaat<br>met zoetstof aspartaam, bevat bron fenylalanine |
|      | Keuzemenu's<br>Optiemenu's |                      | Melk                                                    | met zoetstof acesulfaam<br>met fosfaat                                    |
|      | Prijsbeheer                |                      | Selderij Selderij                                       | gezwaveld<br>met kinine                                                   |
|      | Tijdsperiodes<br>Promoties |                      | Sesamzaad Sulfieten                                     | cafeïnehoudend<br>met smaakversterker                                     |
| -∿-  | Financiën                  | ,                    | Lupine       Weekdieren                                 | zwart gemaakt<br>gewaxt                                                   |
| ŝ    | Algemeen beheer            | ,                    | Verkoopbeperkingen                                      | genetisch gemodificeerd                                                   |
|      | Betalen                    |                      |                                                         |                                                                           |
| Ä    | Selfservice                |                      |                                                         |                                                                           |
|      |                            |                      | Annuleren                                               | Opslaan                                                                   |

# Als je klaar bent, klik je op Opslaan om de wijzigingen toe te passen.

D

| DISH POS v3.80.0              | Artikel bewerken     | Productinformatie                                                 |                                                                                                    | $\otimes$ |
|-------------------------------|----------------------|-------------------------------------------------------------------|----------------------------------------------------------------------------------------------------|-----------|
| « Minimaliseer menu           | # Artikel            | Naam <sup>*</sup> Verse Tuinsalade Artikelgroep Salades           | ✓ Omzetgroep <sup>∗</sup> Laag BTW                                                                                                    | ~         |
| <ul> <li>Dashboard</li> </ul> | Product omschrijving | Allergenen                                                        | Additieven                                                                                                    |           |
| Artikelen Artikelen           | Afbeeldingen         | Gluten<br>Schaaldieren                                            | <ul><li>met conserveermiddel</li><li>met kleurstof</li></ul>                                                                          |           |
| Artikelgroepen<br>Prijslijnen | ③ Productinformatie  | <ul> <li>✓ Ei</li> <li>Vis</li> <li>Pinda</li> </ul>              | met antioxidant met zoetstof sacharine met zoetstof cyclamaat                                                                         |           |
| Menu's<br>Keuzemenu's         |                      | <ul> <li>✓ Soja</li> <li>Melk</li> </ul>                          | <ul> <li>met zoetstof openantaat</li> <li>met zoetstof aspartaam, bevat bron fenylalanine</li> <li>met zoetstof acesulfaam</li> </ul> |           |
| Optiemenu's<br>Prijsbeheer    |                      | <ul><li>Noten</li><li>Selderij</li></ul>                          | <ul><li>met fosfaat</li><li>gezwaveld</li></ul>                                                                                       |           |
| Tijdsperiodes<br>Promoties    |                      | <ul> <li>Mosterd</li> <li>Sesamzaad</li> <li>Sulfieten</li> </ul> | met kinine cafeïnehoudend met smaakversterker                                                                                         |           |
| -√- Financiën 🗸 ✓             |                      | Lupine<br>Weekdieren                                              | <ul> <li>zwart gemaakt</li> <li>gewaxt</li> </ul>                                                                                     |           |
| 성 Algemeen beheer 🗸           |                      | Verkoopbeperkingen                                                | genetisch gemodificeerd                                                                                                    |           |
| 🖂 Betalen 🗸 🗸                 |                      | NIX18_NL                                                          |                                                                                                    |           |
| 는 Selfservice 🗸               |                      |                                                                   |                                                                                                    |           |
|                               |                      | Annuleren                                                         | Opsiaa                                                                                                    | n         |

D

# Om hetzelfde te doen voor een hele artikelgroep, ga je naar het submenu Artikelgroepen.

| DISH POS v3.80.0              |   | (V) DISH Demo NL                    | 0                  | 😚 Dish S       | upport D        | dish_nl_video@dish.digital $$ |
|-------------------------------|---|-------------------------------------|--------------------|----------------|-----------------|-------------------------------|
| « Minimaliseer menu           |   |                                     |                    |                |                 |                               |
| <ul> <li>Dashboard</li> </ul> |   | Artikelen (148)<br>Algemeen Allerge | enen               |                |                 |                               |
| Artikelen                     | ^ | O Typ om te zoeken                  | Artikelgroep       | × :≡ Toon 50 × | ∀ Filter ⊗ Kolo | mmen 🗸 🕂 Artikel toevoe       |
| Artikelen                     |   |                                     |                    | gegevens       |                 |                               |
| Artikelgroepen                |   | 7 10 m #162                         | Topping            | Artikelgroep 🗘 | Omzetgroep      | Prijzen ≎ Optie               |
| Menu's                        |   | 2 🖸 🕅 #54                           | Verse Gember Thee  | Thee           | Drinks Low VAT  | € 3,95                        |
| Keuzemenu's<br>Optiemenu's    |   | 2 🔂 🗊 #45                           | Verse Muntthee     | Thee           | Drinks Low VAT  | € 3,95                        |
| Prijsbeheer                   |   | 171                                 | Verse Tuinsalade 🖾 | Salades        | Laag BTW        | € 8,40                        |
| Tijdsperiodes<br>Promoties    |   | 16                                  | Vis Van De Dag     | Hoofdgerechten | Keuken          | € 0,00                        |
| -√ Financiën                  | ~ | 2 🕞 🗇 #15                           | Vlees Van De Dag   | Hoofdgerechten | Keuken          | € 0,00                        |
| ന്പ്പാരണ്ടെ heheer            | ~ | 150 m #150                          | Volgende Gang      | Hoofdgerechten | Keuken          | € 0,00                        |
| Significant Dencer            | Ť | 2 🖻 🖻 #89                           | Weizen 0.0         | Bieren         | Dranken Hoog    | € 4,75                        |
| Η Betalen                     | ~ | 2 🔂 🗇 #36                           | Wiener Melange     | Warme Dranken  | Drinks Low VAT  | € 3,95                        |
| Construction Selfservice      | ~ | C 1 #139                            | Zalm               | Supplements    | Keuken          | € 0,00                        |
|                               |   |                                     |                    | < 1 2 3        |                 |                               |

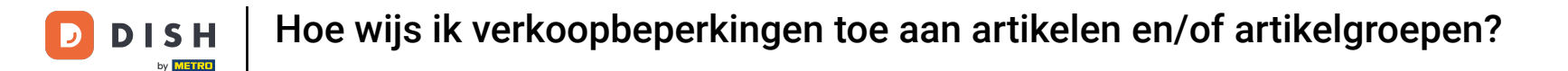

Je bent nu in het overzicht van je artikelgroepen. Om een artikelgroep uit te vouwen, gebruik je de bijbehorende naar beneden gerichte pijl.

| DIS  | H POS v3.80.0                 |   | (V) DISH   | Demo  | NL <sup>©</sup> |          |                | 😚 D      | ish Support | D               | dish_nl_video@d | dish.digital $$ |
|------|-------------------------------|---|------------|-------|-----------------|----------|----------------|----------|-------------|-----------------|-----------------|-----------------|
| « Mi | inimaliseer menu<br>Dashboard |   | Artikelgro | oepen |                 |          |                |          |             |                 | + Artikelgroep  | toevoegen       |
| Ø    | Artikelen                     | ^ | t1         |       | ID 🗘            | Naam 🗘   | Omzetgroepen : | Valuta 🗘 | btw 🗘       | Inclusief btw 🗘 | Gang 🗘          | Productie-eigen |
|      | Artikelgroepen<br>Prijslijnen |   | 0          | Ū     | #20             | Diversen |                | €        |             |                 |                 |                 |
|      | Menu's                        |   | ~ 0        | Û     | #1              | Dranken  |                | €        |             | Ja              |                 |                 |
|      | Keuzemenu's                   |   | ~ 0        | Ū     | #12             | Food     |                | €        |             | Ja              |                 |                 |
|      | Optiemenu's<br>Prijsbeheer    |   |            |       |                 |          |                |          |             |                 |                 |                 |
|      | Tijdsperiodes                 |   |            |       |                 |          |                |          |             |                 |                 |                 |
|      | Promoties                     |   |            |       |                 |          |                |          |             |                 |                 |                 |
| -\/- | Financiën                     | ~ |            |       |                 |          |                |          |             |                 |                 |                 |
| ŝ    | Algemeen beheer               | ~ |            |       |                 |          |                |          |             |                 |                 |                 |
|      | Betalen                       | ~ |            |       |                 |          |                |          |             |                 |                 |                 |
| Ä    | Selfservice                   | ~ |            |       |                 |          |                |          |             |                 |                 |                 |
|      |                               |   |            |       |                 |          |                |          |             |                 |                 |                 |

# • Klik vervolgens op het potlood pictogram om de instellingen van de betreffende artikelgroep te openen.

| DISH POS v3.80.0                                         |   | (V) DISH Dem  | oNL 🛈 |                  |                | <del>ଫ</del> | ish Support | D               | dish_nl_video@c | lish.digital 🗸  |
|----------------------------------------------------------|---|---------------|-------|------------------|----------------|--------------|-------------|-----------------|-----------------|-----------------|
| <ul> <li>Minimaliseer menu</li> <li>Dashboard</li> </ul> |   | Artikelgroepe | n     |                  |                |              |             |                 | + Artikelgroep  | toevoegen       |
| Artikelen<br>Artikelen                                   | ^ | Ť1            | ID ¢  | Naam 🗘           | Omzetgroepen : | Valuta 🗘     | btw ≎       | Inclusief btw 🗘 | Gang 🗘          | Productie-eigen |
| Artikelgroepen<br>Prijslijnen                            |   | <b>1</b>      | #20   | Diversen         |                | €            |             |                 |                 |                 |
| Menu's                                                   |   | ^ 🥒 🗓         | #1    | Dranken          |                | €            |             | Ja              |                 |                 |
| Keuzemenu's                                              |   | <b>1</b>      | #8    | Bieren           | Dranken Hoog   | €            | 21% - Hoog  | Ja              |                 |                 |
| Prijsbeheer                                              |   | <b>/</b>      | #10   | Cognac           | Dranken Hoog   | €            | 21% - Hoog  | Ja              |                 |                 |
| Tijdsperiodes                                            |   | <b>/</b> 🖻    | #5    | Frisdranken      | Drinks Low VAT | €            | 9% - Laag   | Ja              |                 |                 |
| Promoties                                                |   | 1             | #9    | Gedistilleerd    | Dranken Hoog   | €            | 21% - Hoog  | Ja              |                 |                 |
| -∕\- Financiën                                           | ~ | <i>1</i> Ū    | #3    | Speciale Koffies | Dranken Hoog   | €            | 9% - Laag   | Ja              |                 |                 |
| දිබු Algemeen beheer                                     | ~ | 1             | #6    | Tap Bier         | Dranken Hoog   | €            | 21% - Hoog  | Ja              |                 |                 |
| 📄 Betalen                                                | ~ | <b>1</b>      | #4    | Thee             | Drinks Low VAT | €            | 9% - Laag   | Ja              |                 |                 |
| ेः Selfservice                                           | ~ | <b>/</b> Ū    | #2    | Warme Dranken    | Drinks Low VAT | €            | 9% - Laag   | Ja              |                 |                 |
|                                                          |   | <b>0</b> Ū    | #7    | Whiskey          | Dranken Hoog   | €            | 21% - Hoog  | Ja              |                 |                 |
|                                                          |   |               |       |                  |                |              |             |                 |                 |                 |

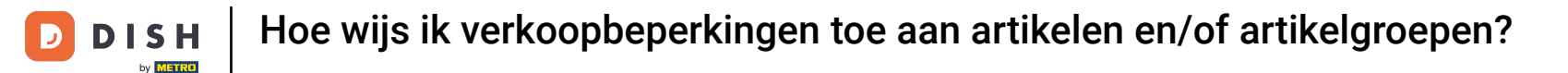

Er wordt een nieuw venster geopend waarin je de informatie van de artikelgroep kunt aanpassen. Ga naar Productinformatie om een verkoopbeperking toe te wijzen.

| DIS    | H POS v3.80.0   |   | Artikelgroep bewerken | Artikelgroep             |              |                     |                 |              |            |                          |  |  |  |
|--------|-----------------|---|-----------------------|--------------------------|--------------|---------------------|-----------------|--------------|------------|--------------------------|--|--|--|
| « Mi   | nimaliseer menu |   | # Artikelgroep        | Naam <sup>*</sup> Cognac | Bovenli      | ggende artikelgroep | Dranken 🗸       | Omzetgroepen | Dranken Ho | og v                     |  |  |  |
|        | Dashboard       |   | (i) Productinformatie | btw                      |              |                     | Artikelen       |              |            |                          |  |  |  |
| Ŷ      | Artikelen       | ^ |                       | btw                      | 21% - Hoog   | ~ ~                 |                 |              |            |                          |  |  |  |
|        | Artikelen       |   |                       | 5CW                      | 21/8 - 1100g | ~ *                 | Q               |              |            |                          |  |  |  |
|        | Artikelgroepen  |   |                       | Inclusief btw            | Ja           | × ~                 | Joseph Guy      |              |            |                          |  |  |  |
|        | Prijslijnen     |   |                       |                          |              |                     |                 |              | C          |                          |  |  |  |
|        | Menu's          |   |                       | Verpakkingsprofi         | iel          |                     | Hennessy        |              |            | $\stackrel{\sim}{\prec}$ |  |  |  |
|        | Keuzemenu's     |   |                       | Vorpakkingeprofiel       | Goop         |                     | Remy Martin V   | S.O.P.       |            | Â                        |  |  |  |
|        | Optiemenu's     |   |                       | verpakkingsprohei        | Geen         | ~                   |                 |              |            | <u>`</u>                 |  |  |  |
|        | Prijsbeheer     |   |                       |                          |              |                     | Courvoisier V.S | 5.O.P.       |            | ×                        |  |  |  |
|        | Tijdsperiodes   |   |                       |                          |              |                     | Calvados        |              |            |                          |  |  |  |
|        | Promoties       |   |                       |                          |              |                     | Busnel V.S.O.P. |              |            |                          |  |  |  |
| $\sim$ | Financiën       | ~ |                       |                          |              |                     |                 |              |            |                          |  |  |  |
|        |                 |   |                       | Productie                |              |                     |                 |              |            |                          |  |  |  |
| ŝ      | Algemeen beheer | ~ |                       |                          |              |                     |                 |              |            |                          |  |  |  |
|        |                 |   |                       | Gang                     | Geen         | ~                   |                 |              |            |                          |  |  |  |
|        | Betalen         | ř |                       | Productie-eigenscha      | appen        |                     |                 |              |            |                          |  |  |  |
| Ä      | Selfservice     | ~ |                       | Geen                     |              |                     |                 |              |            |                          |  |  |  |
|        |                 |   |                       | Annuleren                |              |                     |                 |              | Ор         | slaan                    |  |  |  |

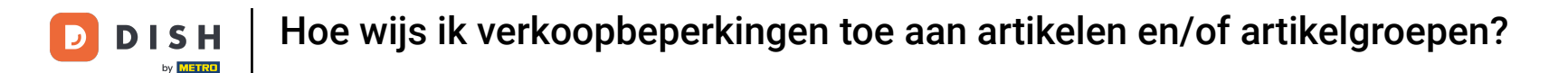

Onder Verkoopbeperking zie je de optie om deze artikelgroep alleen te verkopen aan personen boven de 18 jaar. Om deze verkoopbeperking te activeren, zet je het betreffende vinkje aan.

| DISH POS v3.80.0    |   | Artikelgroep bewerken | Productinformatie  |                            |           |              |              | $\otimes$ |
|---------------------|---|-----------------------|--------------------|----------------------------|-----------|--------------|--------------|-----------|
| « Minimaliseer menu |   | # Artikelgroep        | Naam* Cognac       | Bovenliggende artikelgroep | Dranken 🗸 | Omzetgroepen | Dranken Hoog | ~         |
| Ø Dashboard         |   | Productinformatie     | Verkoopbeperkingen |                            |           |              |              |           |
| Artikelen           | ^ |                       |                    |                            |           |              |              |           |
| Artikelen           |   |                       | -                  |                            |           |              |              |           |
| Artikelgroepen      |   |                       |                    |                            |           |              |              |           |
| Prijslijnen         |   |                       |                    |                            |           |              |              |           |
| Menu's              |   |                       |                    |                            |           |              |              |           |
| Keuzemenu's         |   |                       |                    |                            |           |              |              |           |
| Optiemenu's         |   |                       |                    |                            |           |              |              |           |
| Prijsbeheer         |   |                       |                    |                            |           |              |              |           |
| Tijdsperiodes       |   |                       |                    |                            |           |              |              |           |
| Promoties           |   |                       |                    |                            |           |              |              |           |
| -√ Financiën        | ~ |                       |                    |                            |           |              |              |           |
| ô Algemeen beheer   | ~ |                       |                    |                            |           |              |              |           |
| 😑 Betalen           | ~ |                       |                    |                            |           |              |              |           |
| 5 Selfservice       | ~ |                       |                    |                            |           |              |              |           |
|                     |   |                       | Annuleren          |                            |           |              | Opslaa       | In        |

# 2 Zodra je een verkoopbeperking hebt toegewezen, klik je op Opslaan om de wijzigingen toe te passen.

| DISH POS v3.80.0              | Artikelgroep bewerken | Productinformatie                                                                     | $\otimes$ |
|-------------------------------|-----------------------|---------------------------------------------------------------------------------------|-----------|
| « Minimaliseer menu           | # Artikelgroep        | Naam <sup>*</sup> Cognac Bovenliggende artikelgroep Dranken ~ Omzetgroepen Dranken Ho | og 🗸      |
| <ul> <li>Dashboard</li> </ul> | Productinformatie     | Verkoopbeperkingen                                                                    |           |
| Artikelen 🔨                   |                       | VIX18_NL                                                                              |           |
| Artikelen                     |                       |                                                                                       |           |
| Artikelgroepen                |                       |                                                                                       |           |
| Prijslijnen                   |                       |                                                                                       |           |
| Menu's                        |                       |                                                                                       |           |
| Keuzemenu's                   |                       |                                                                                       |           |
| Optiemenu's                   |                       |                                                                                       |           |
| Prijsbeheer                   |                       |                                                                                       |           |
| Tijdsperiodes                 |                       |                                                                                       |           |
| Promoties                     |                       |                                                                                       |           |
| $-$ Financiën $\checkmark$    |                       |                                                                                       |           |
| 🖏 Algemeen beheer 🗸           |                       |                                                                                       |           |
| 😑 Betalen 🗸 🗸                 |                       |                                                                                       |           |
| े़ Selfservice ✓              |                       | Annuleren                                                                             | slaan     |

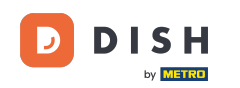

Dat was het. Je hebt de tutorial voltooid en weet nu hoe je verkoopbeperkingen kunt toewijzen aan artikelen en artikelgroepen. Omdat er wijzigingen zijn aangebracht, moet u deze naar uw systeem sturen door naar de algemene instellingen te gaan.

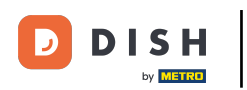

# Hoe wijs ik verkoopbeperkingen toe aan artikelen en/of artikelgroepen?

| DIS  | H POS v3.80.0              |   | (V) DISH D | emo  | NL 0  |                  |                | <del>ଫ</del> | ish Support | D               | dish_nl_video@c | lish.digital $$ |
|------|----------------------------|---|------------|------|-------|------------------|----------------|--------------|-------------|-----------------|-----------------|-----------------|
| « Mi | nimaliseer menu            |   |            |      |       |                  |                |              |             |                 |                 |                 |
| Ø    | Dashboard                  |   | Artikelgro | eper | ו     |                  |                |              |             |                 | + Artikelgroep  | toevoegen       |
| Ø    | Artikelen<br>Artikelen     | ^ | 11         |      | ID \$ | Naam 🗘           | Omzetgroepen : | Valuta 🗘     | btw 🗘       | Inclusief btw 🗘 | Gang 🗘          | Productie-eigen |
|      | Artikelgroepen             |   | <i>1</i> t | Ì    | #20   | Diversen         |                | €            |             |                 |                 |                 |
|      | Prijslijnen<br>Menu's      |   | ~ 🧷 t      | Ì    | #1    | Dranken          |                | €            |             | Ja              |                 |                 |
|      | Keuzemenu's                |   | 0          | Û    | #8    | Bieren           | Dranken Hoog   | €            | 21% - Hoog  | Ja              |                 |                 |
|      | Prijsbeheer                |   | 0          | Û    | #10   | Cognac           | Dranken Hoog   | €            | 21% - Hoog  | Ja              |                 |                 |
|      | Tijdsperiodes<br>Promoties |   | 0          | Î    | #5    | Frisdranken      | Drinks Low VAT | €            | 9% - Laag   | Ja              |                 |                 |
| -A c | Financiën                  | ~ | 0          | Û    | #9    | Gedistilleerd    | Dranken Hoog   | €            | 21% - Hoog  | Ja              |                 |                 |
| V    | mancien                    | Ť | O          | Û    | #3    | Speciale Koffies | Dranken Hoog   | €            | 9% - Laag   | Ja              |                 |                 |
| £63  | Algemeen beheer            | ~ | 0          | Û    | #6    | Tap Bier         | Dranken Hoog   | €            | 21% - Hoog  | Ja              |                 |                 |
|      | Betalen                    | ~ | D          | ▣    | #4    | Thee             | Drinks Low VAT | €            | 9% - Laag   | Ja              |                 |                 |
| Ë    | Selfservice                | ~ | 0          | ▣    | #2    | Warme Dranken    | Drinks Low VAT | €            | 9% - Laag   | Ja              |                 |                 |
|      |                            |   | I          | Û    | #7    | Whiskey          | Dranken Hoog   | €            | 21% - Hoog  | Ja              |                 |                 |
|      |                            |   |            |      |       |                  |                |              |             |                 |                 |                 |

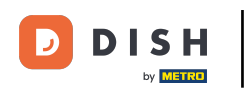

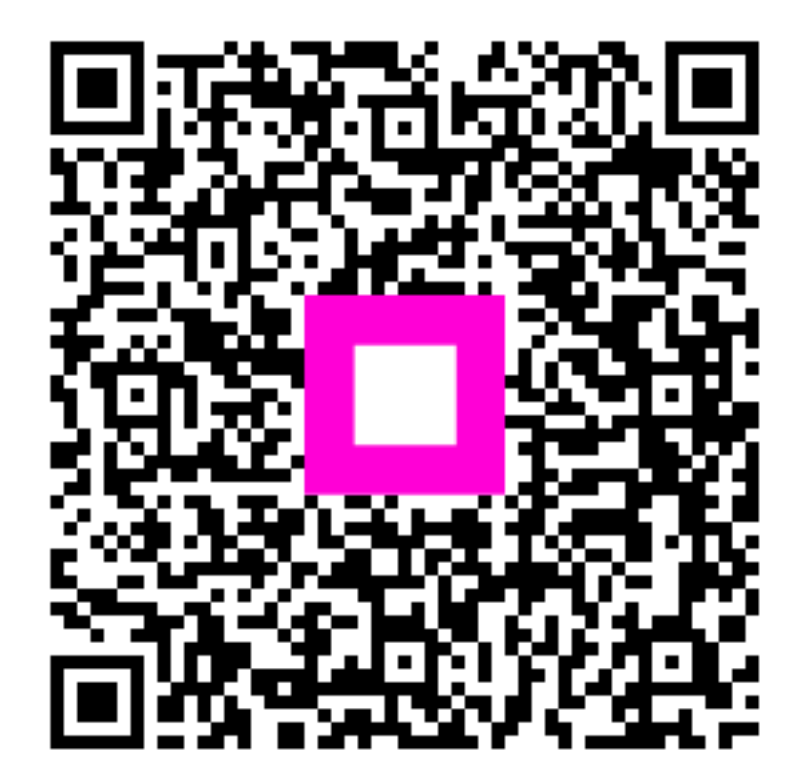

Scan om naar de interactieve speler te gaan